## Установка лимитов по корпоративным картам в ДБО

1. Необходимо зайти в раздел «Корпоративные карты»:

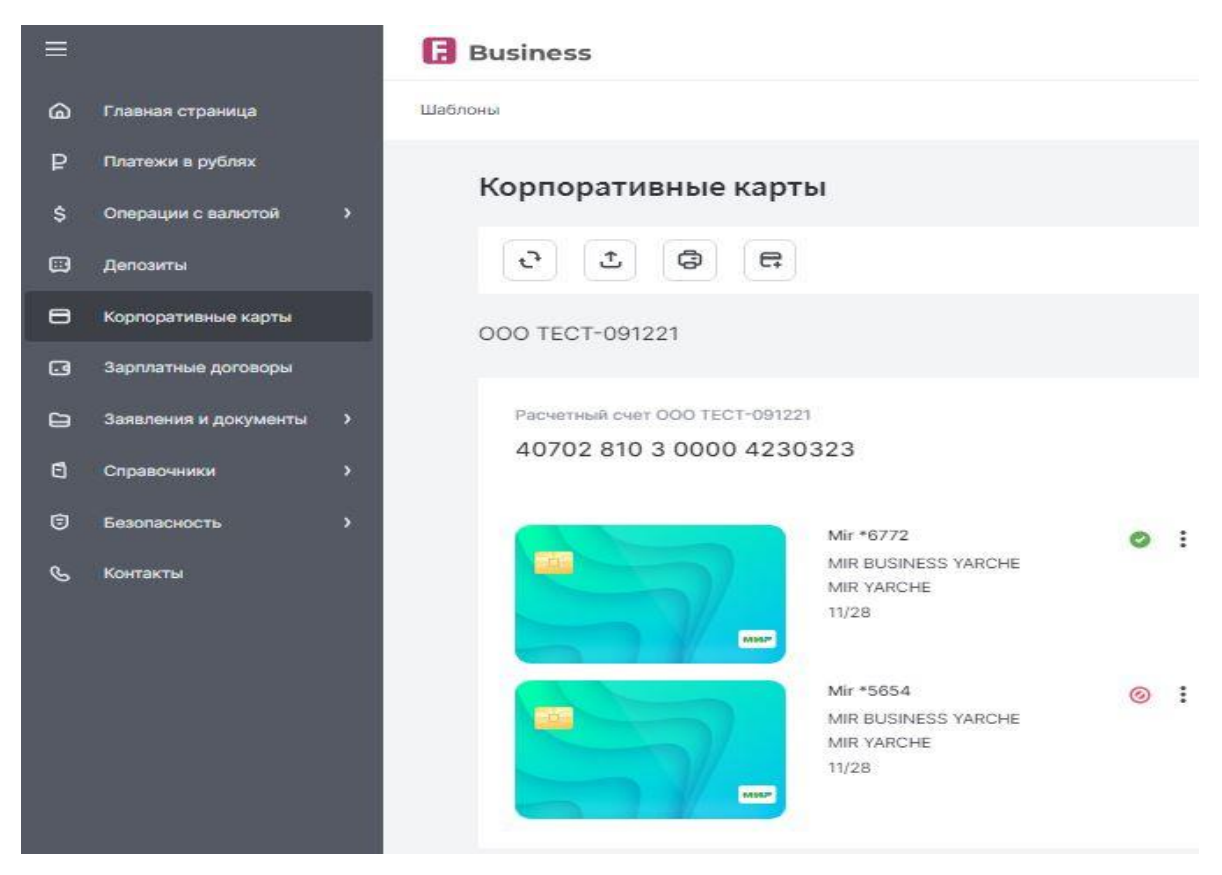

2. Правой кнопкой мыши вызвать меню и выбрать раздел «Лимиты»

|              | орпоративные карты   | 00          | DO TECT-091221          |              |                      |   |   |
|--------------|----------------------|-------------|-------------------------|--------------|----------------------|---|---|
| <b>G</b> 3   | арплатные договоры   |             |                         |              |                      |   |   |
| <b>C</b> ] 3 | аявления и документы | <b>&gt;</b> | Расчетный счет ООО ТЕСТ | 1-091221     |                      |   |   |
| 6 c          | правочники           | •           | 40702 810 3 0000        | 4230323      |                      |   |   |
| ΘБ           | безопасность         | >           |                         | Mir *6772    |                      | 0 | : |
| с<br>к       | онтакты              |             |                         | MIR BUSIF    |                      | - | • |
|              |                      |             |                         | MIR YARC     | Выписка по карте     |   |   |
|              |                      |             |                         | 11/28<br>MMP | Блокировать          |   |   |
|              |                      |             |                         | AN-APOPT     | Лимиты               |   |   |
|              |                      |             |                         | MIR BUSI     | Восстановить PIN-код |   |   |
|              |                      |             |                         | MIR YARC     | Перевыпустить        |   |   |
|              |                      |             |                         | 11/28        | Закрыть              |   |   |
|              |                      |             |                         |              |                      |   |   |

| Управление лими                                                                                                    | тами карты                                                                    |                                   |
|----------------------------------------------------------------------------------------------------|-------------------------------------------------------------------------------|-----------------------------------|
| Mir *677<br>MIR YAR<br>11/28                                                                                                    | 2, MIR BUSINESS YARCHE<br>CHE                                                 | 0                                 |
| На безналичную опл                                                                                                    | ату по карте в терминалах                                                     |                                   |
| в день<br>0,00                                                                                                    | не более 444 444,00 ₽                                                         |                                   |
| потрачено 0,00 ₽                                                                                                    | oc                                                                            | талось 0,00                       |
| Перевод на карты                                                                                                    |                                                                               |                                   |
| Вмесяц                                                                                                    | не более 1 000 000.00 ₽                                                       |                                   |
| 0,00                                                                                                    |                                                                               |                                   |
| потрачено 0,00 Р                                                                                                    |                                                                               | галось 0,00                       |
| о,оо<br>потрачено 0,00 Р<br>На внесение налични<br>перевода Card2Card<br>В месяц<br>999.999.999.999,0(                                       | ос<br>ых в АТМ/РVN и Кредитовую ч<br>в АТМ Банка<br>не более 999 999 999,00 ₽ | галось 0,00<br>асть               |
| потрачено 0,00 Р<br>На внесение налични<br>перевода Card2Card<br>В месяц<br>999.999.999.999,0(<br>потрачено 0,00 Р                           | осталось 999                                                                  | галось 0,00<br>асть<br>999 999,00 |
| о,00<br>потрачено 0,00 Р<br>На внесение налични<br>перевода Card2Card<br>В месяц<br>999 999 999,0(<br>пограчено 0,00 Р<br>Безналичная оплата | осталось 999<br>через терминал по карте                                       | галось 0,00<br>асть<br>999 999,00 |

3. Установить лимиты по требуемым категориям и нажать кнопку «Сохранить»:

| в день<br>1 111 111,00 | не более 999 999 999,00 ( | P                   |
|------------------------|---------------------------|---------------------|
| потрачено 0,00 ₽       | 001                       | талось 1 111 111,00 |
| На операции в инте     | ернете                    |                     |
| В месяц<br>0,00        | не более 1 000 000,00 ₽   |                     |
| потрачено 0,00 ₽       |                           | осталось 0,00       |
| в день<br>0,00         | не более 555 555,00 ₽     |                     |
| потрачено 0,00 ₽       |                           | осталось 0,00       |
| Лимит на снятие на     | аличных денежных средсте  | ē I                 |
| В месяц<br>0,00        | не более 1 000 000,00 ₽   |                     |
| потрачено 0,00 ₽       |                           | осталось 0,00       |
| В.день<br>0,00         | не более 333 333,00 ₽     |                     |
| потрачено 0,00 ₽       |                           | осталось 0,00       |

4. Подтвердить смену лимитов единоразовым паролем, полученным по смс:

|   | БАНК<br>ОТ КЛИЕ   | Зяявление на установ<br>КБ "Долинск" (АО)<br>НТА: 000 ТЕСТ-091221, ИНН 6500912214 | ку леметов для карты<br>ДАТА                 | 27.12.2023 |  |
|---|-------------------|-----------------------------------------------------------------------------------|----------------------------------------------|------------|--|
|   | Карта<br>Номер ха | точкого счёта                                                                     | Мир 2202хххххххх6772<br>40702810300004230323 |            |  |
| > | Лимит на          | снятие наличных денежных средств (В месяц)                                        | 1111.00 RUR (Российский рубль)               |            |  |
| , |                   |                                                                                   |                                              |            |  |

Лимиты установлены.